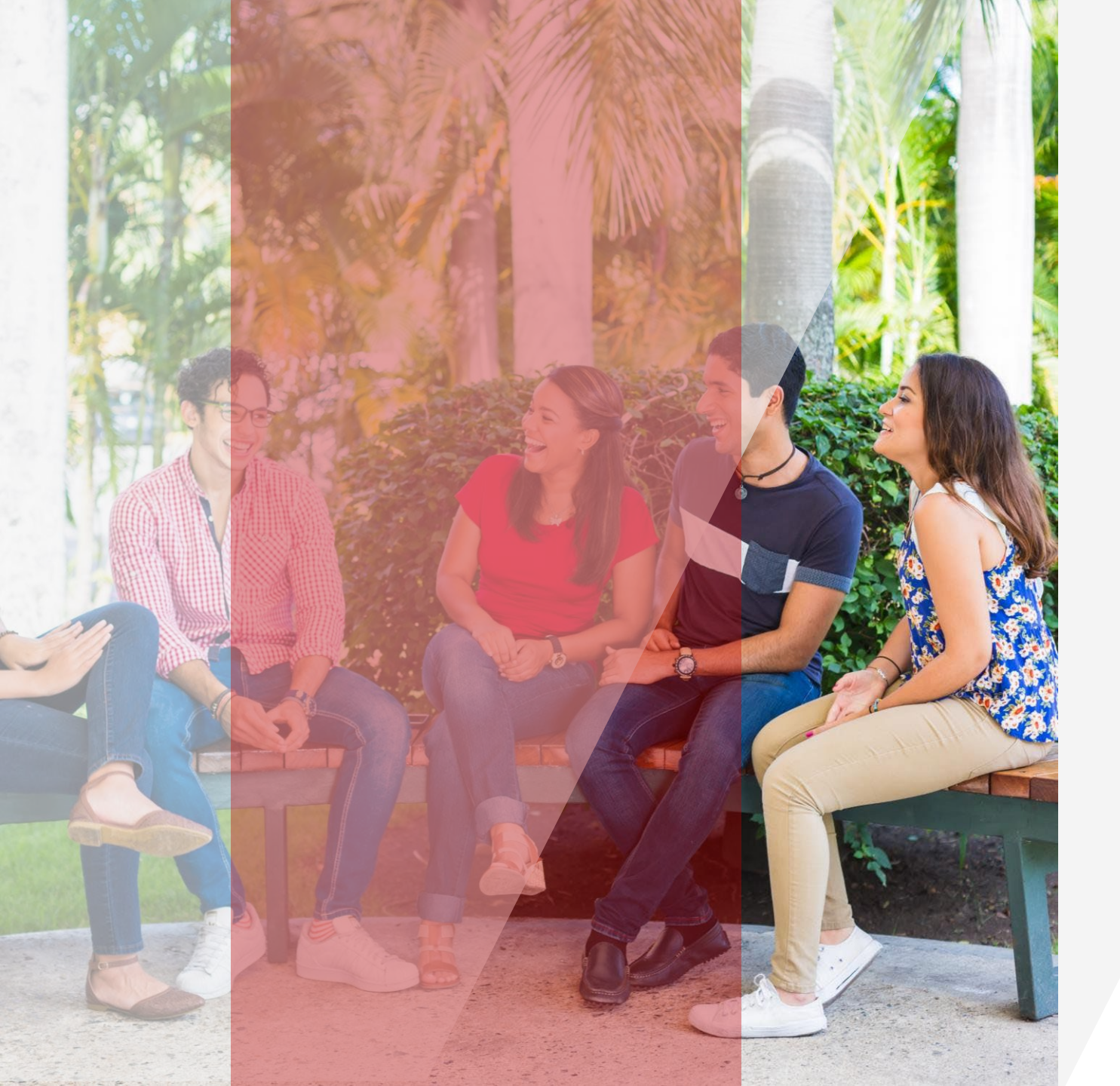

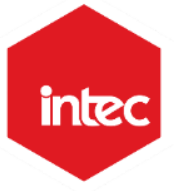

Decide prepararte, entérate de todo lo que pasa en la colmena a través de tu correo institucional

 $\bullet \bullet \bullet \bullet$ 

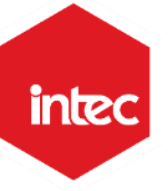

#### **INGRESA A TU CORREO INSTITUCIONAL Y ENTERATE DE LO QUE VIENE**

Tu correo ID@est.intec.edu.do te permitirá mantenerte al tanto del estatus de servicios y procedimientos institucionales como:

- Publicaciones de calificaciones
- Solicitud de revisión
- Evaluación profesoral
- Preselección, selección, modificación y retiro
- Pagos
- Calendario trimestral

Además tendrás acceso a portal Microsoft 365, con múltiples facilidades y licencias gratuitas de Microsoft 365 A3 para estudiantes.

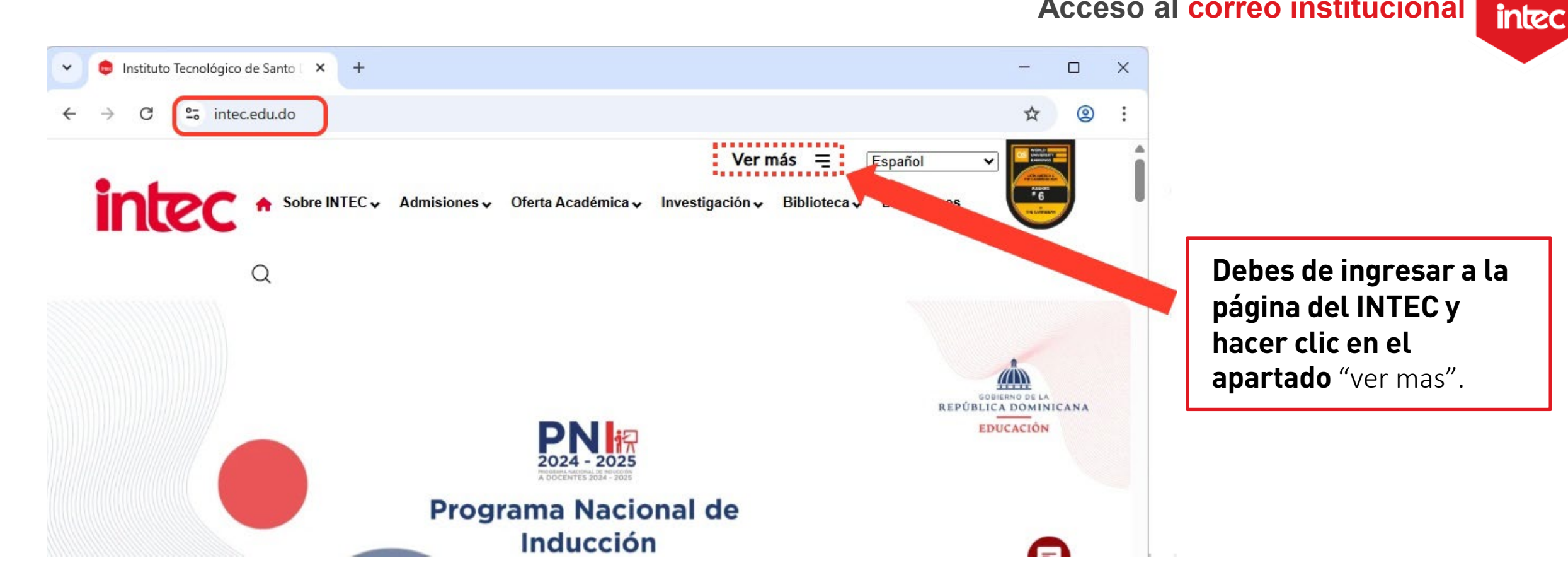

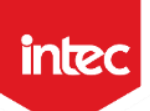

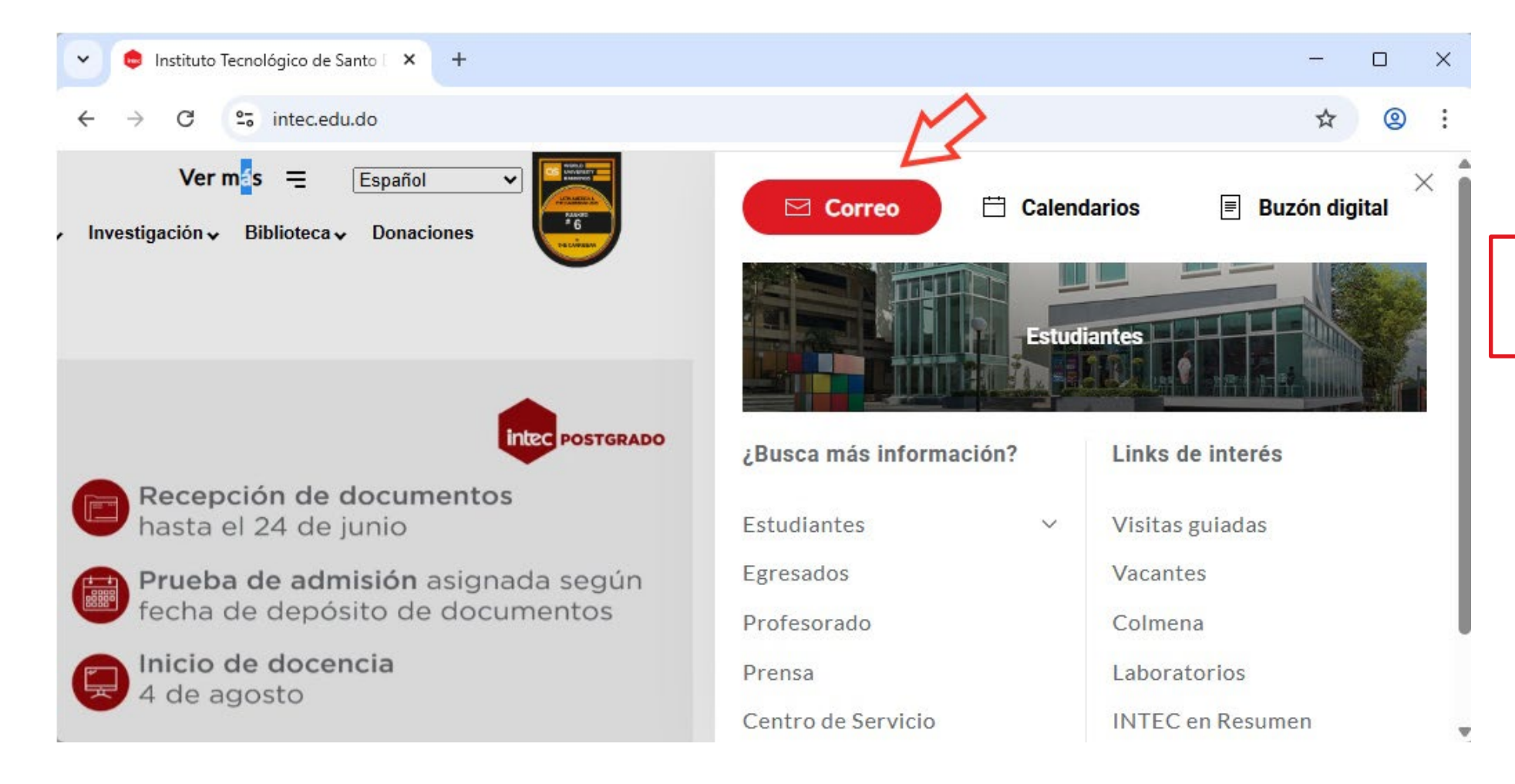

Luego debe hacer clic en "Correo".

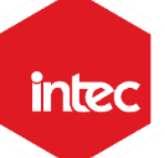

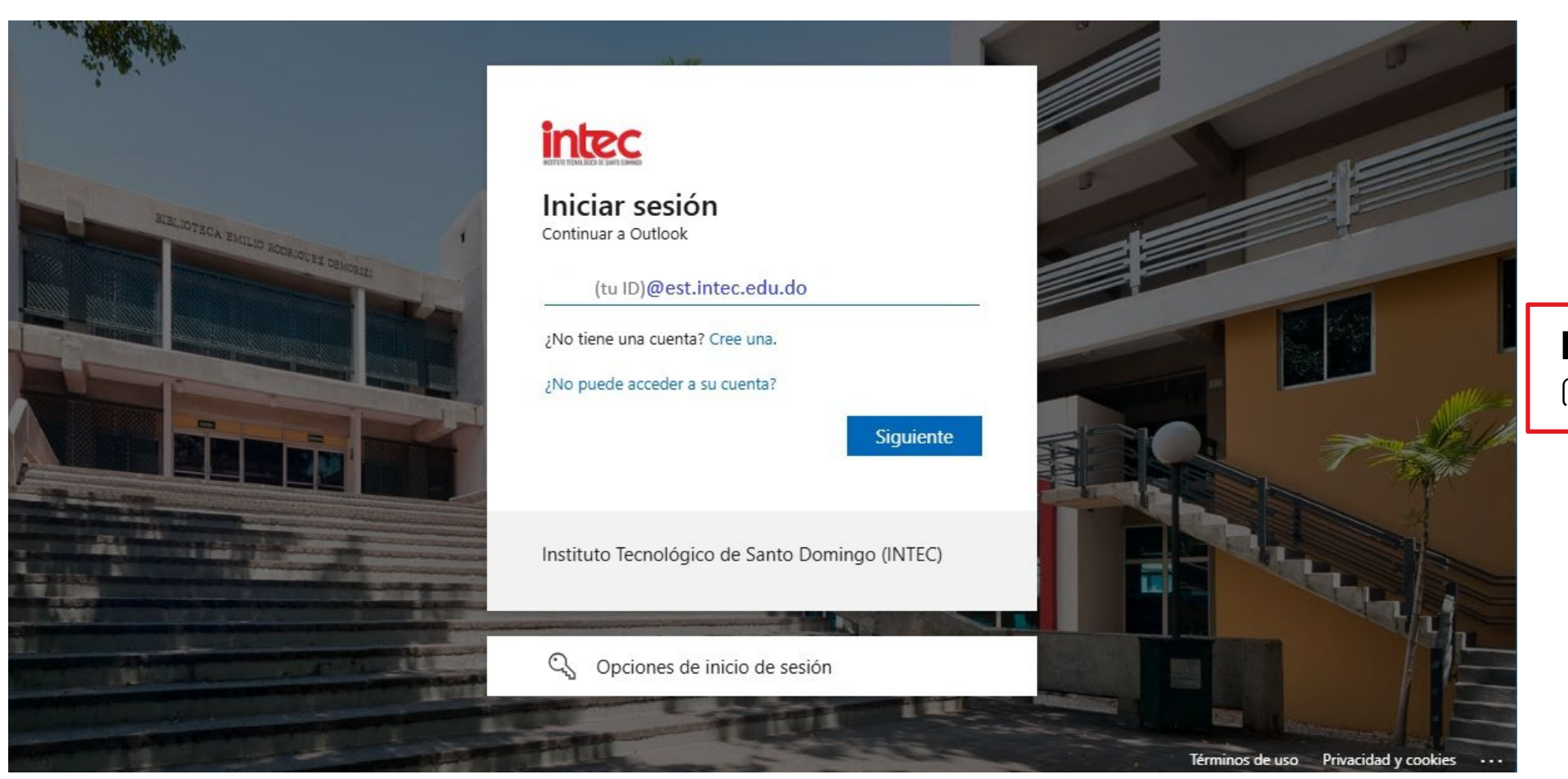

**Digita tu ID más** @est.intec.edu.do

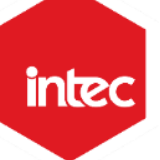

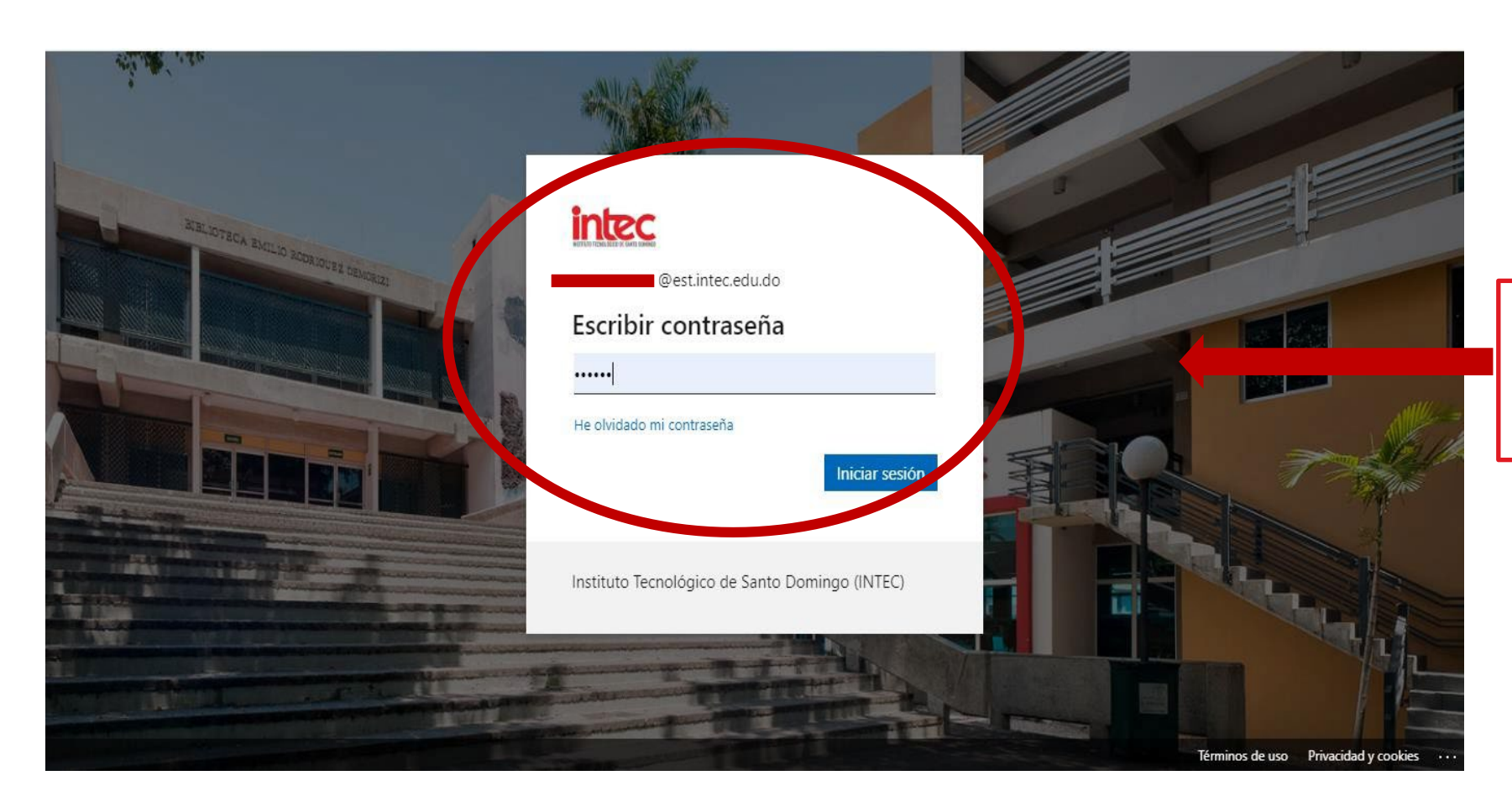

La contraseña es la que utilizas para ingresar a tu sistema académico

**Nota:** Si presentas algún inconveniente luego de haber hecho este proceso, debes llamar al 809-567-9271 opción 1, o escribir un correo a <u>servicio@intec.edu.do</u>, colocando tu nombre completo, ID, carrera, área la cual perteneces y el inconveniente que presentas.

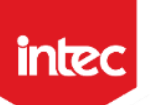

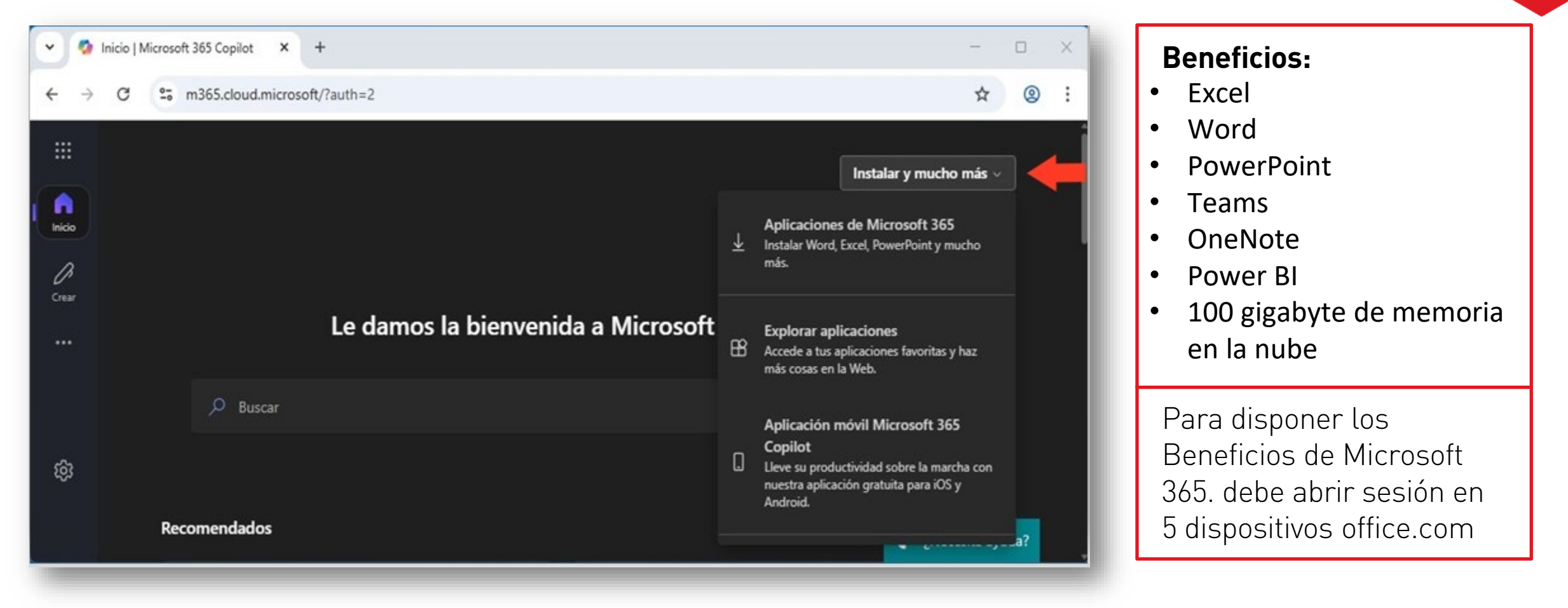

Nota: Si presentas algún inconveniente luego de haber hecho este proceso, debes llamar al 809-567-9271 opción 1, o escribir un correo a <u>servicio@intec.edu.do</u>, colocando tu nombre completo, ID, carrera, área la cual perteneces y el inconveniente que presentas.

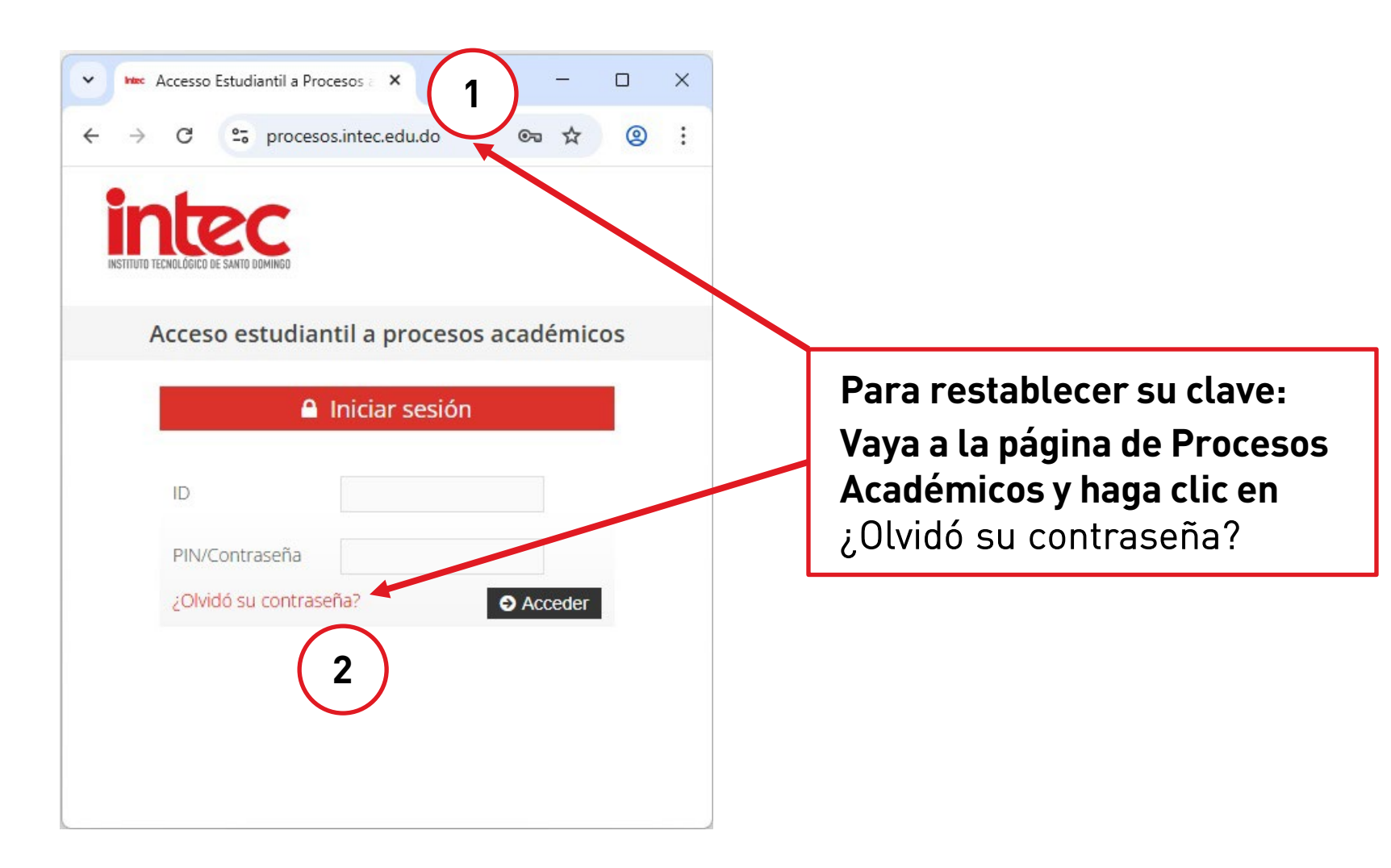

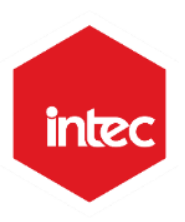

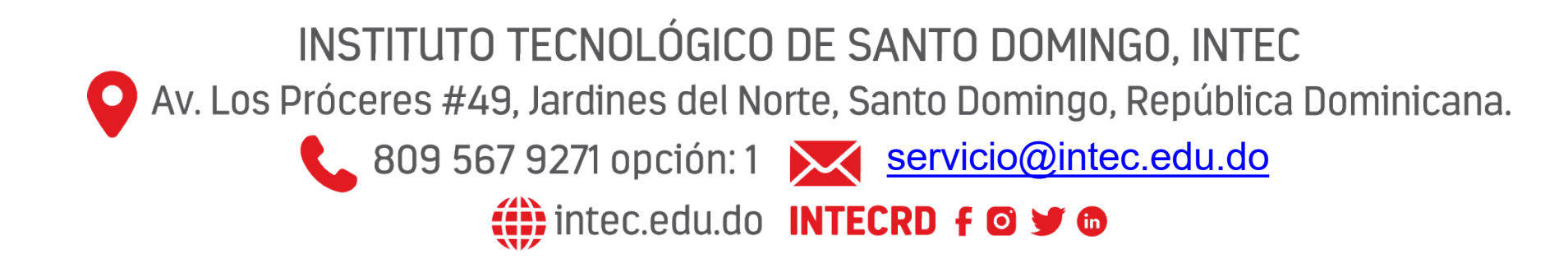